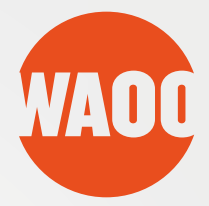

# BRUGER VEJLEDNING

#### Waoo Web TV på computer se desuden waoo web tv ouick guide til ipad

FIBERBREDBÅND • TV • TELEFONI

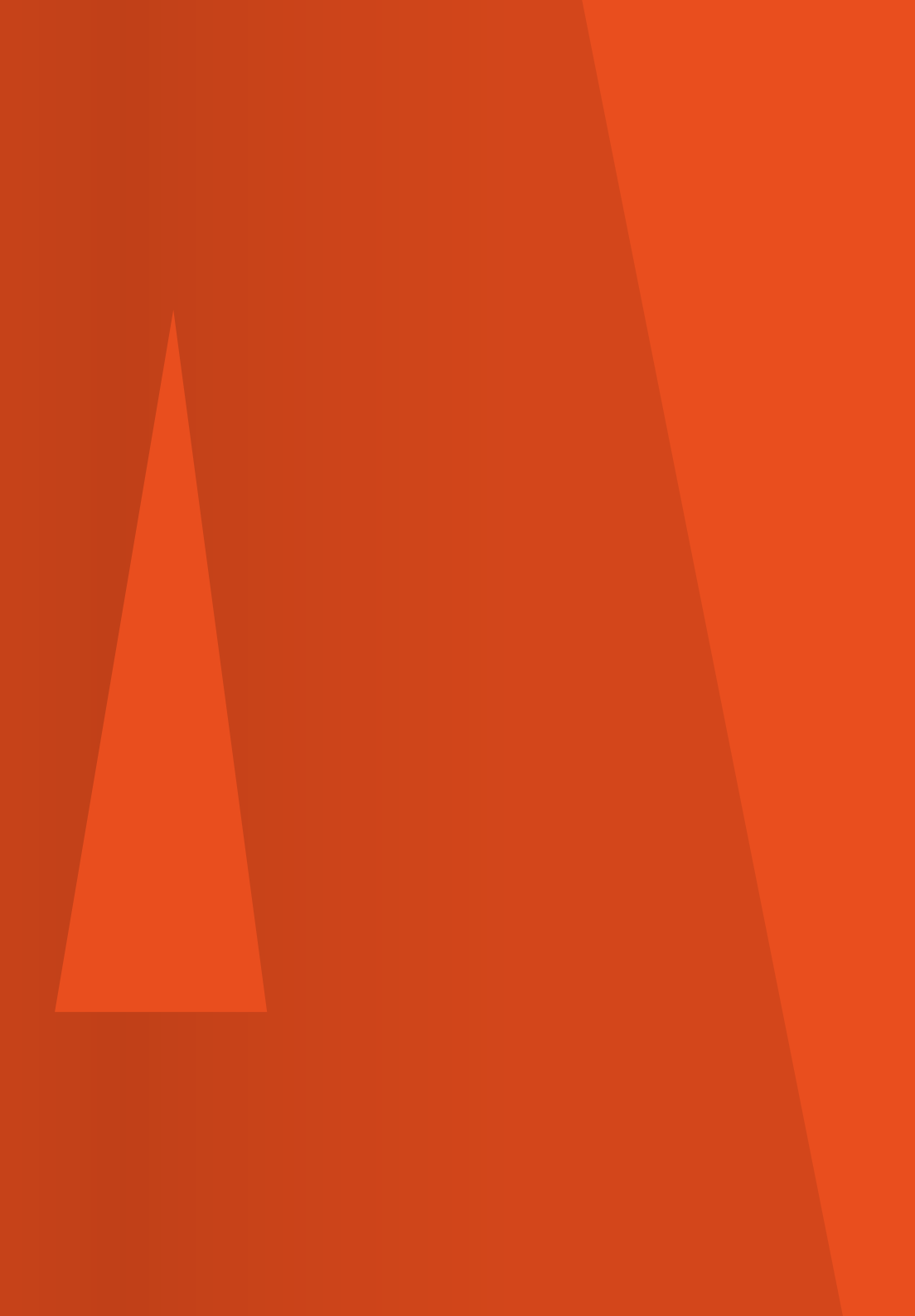

# INDHOLD

| Oversigt over indholdet på Waoo Web TV |   |
|----------------------------------------|---|
| TV-kanaler på computer                 |   |
| Velkommen til Waoo Web TV              | 6 |
| Waoo Web TV betjeningsvejledning       |   |
| Genvejstaster                          |   |
| Waoo Bio på Waoo Web TV                |   |
| Kontaktinformation                     |   |

# INDHOLDET I WAOO WEB TV

Nedenfor har du en oversigt over indholdet i Waoo Web TV, så du kan se, hvad du har adgang til med den TV-pakke, du har.

|                                                           | TV-kanaler<br>på iPad | TV-kanaler<br>på computer | Waoo Bio<br>på computer | Waoo Bio<br>på TV-boks |
|-----------------------------------------------------------|-----------------------|---------------------------|-------------------------|------------------------|
| Kunder med Waoo<br>Fiberbredbånd                          |                       |                           | +                       |                        |
| Kunder med Waoo<br>Fiberbredbånd og en<br>Waoo TV-pakke   | +                     | +                         | +                       | +                      |
| Kunder med Waoo<br>Fiberbredbånd og en<br>Viasat TV-pakke | (Viaplay)             | (Viaplay)                 | +                       | +                      |

# TV-KANALER PÅ COMPUTER

Waoo arbejder løbende på at udvide antallet af kanaler, der er til rådighed med Waoo Web TV på din computer. Derfor bedes du besøge Waoo's hjemmeside, for at se hvilke kanaler du har adgang til.

Er du privatkunde: waoo.dk/webtv

Bor du i en boligforening eller en anden type foreninge, der har foreningsprodukter, så gå nd på: waoo.dk/forening/tv/web-tv

## **VELKOMMEN TIL WAOO WEB TV**

Når du har Waoo Fiberbredbånd, kan du se Waoo Web TV på din computer via waoo.tv. Du kan have to computere på waoo.tv på samme tid og fem tilmeldte enheder.

Under punktet "Administrer enheder" kan du se en oversigt over dine registrerede enheder, og du kan slette enheder efter 30 dage.

| /2001                       |                                                                                       |                                      |                                   |                   | Wad   |
|-----------------------------|---------------------------------------------------------------------------------------|--------------------------------------|-----------------------------------|-------------------|-------|
| Se TV Waoo! E               | Ĵio                                                                                   | l                                    | <u>og ud</u> <u>Indstillinger</u> | <u>Systemtest</u> | Hjæ   |
| Indstillinger: Waoo         | N. And Real                                                                           | 2.8                                  |                                   | 3                 |       |
| Ændre adgangskode           | Administrer enheder:                                                                  |                                      |                                   |                   |       |
| Ændre email adresse         | Enhedsnavn                                                                            | Туре                                 | Sidst anvendt                     | Fjern Enhed       |       |
| Ændre pinkode               | Мас                                                                                   | WEB_TV                               | May 11 2015 13:48                 | 8                 |       |
|                             | PC                                                                                    | WEB_TV                               | May 11 2015 13:45                 | 8                 |       |
| Ændre nyhedsbrev tilladelse | iPad Air 2                                                                            | IOS                                  | May 11 2015 13:35                 | 8                 |       |
| Slet min profil             | Brians iPad                                                                           | IOS                                  | May 11 2015 13:46                 | ۲                 |       |
| Administrer enheder         | iPad Mini                                                                             | IOS                                  | May 11 2015 13:48                 | 8                 |       |
| Tilbage til Web TV          | Du kan se dine aktiverede enheder herov<br>fjernes, hvis de ikke har været anvendt in | ver. Der kan god<br>ndenfor 30 dage. | kendes 5 enheder til d            | in konto. Enhede  | r kan |
|                             |                                                                                       |                                      |                                   |                   |       |
|                             |                                                                                       |                                      |                                   |                   |       |

Har du trådløst netværk eller benytter du din PC via mobildata, kan du tage mange af dine TV-kanaler med dig rundt i hjemmet og se dem, lige hvor du har lyst. Se nyhederne i køkkenet, sporten på kontoret, tegnefilm på børneværelset eller filmen i sengen – du bestemmer selv.

Med Waoo Web TV kan du selvfølgelig også se dine TV-kanaler udenfor hjemmet i f.eks. sommerhuset - bare du har forbindelse til internettet i Danmark.

#### Sådan aktiverer du Waoo Web TV

Hvis du har fiberbredbånd fra Waoo kan du nemt og hurtigt aktivere dit Waoo Web TV ved at følge anvisningerne på waoo.tv eller følge trin for trin gennemgangen i denne guide. Glæd dig! Med Waoo Web TV er det slut med at kæmpe om fjernbetjeningen eller at skulle undvære muligheden for at se TV, når du er væk hjemmefra.

| vaoo!                                                                                                    |                                                                                                    | <u>Systemtest Hjæ</u>                                                                                                    |
|----------------------------------------------------------------------------------------------------|----------------------------------------------------------------------------------------------------|----------------------------------------------------------------------------------------------------|
| Velkommen til W                                                                                                    | aoo! Web TV                                                                                                    | Lej film i Waoo! B<br>Du kan leje film online i Wao<br>Bio, og se dem på din<br>computer ved at klikke <u>her</u>                            |
| Registreret bruger<br>Brugemavn<br>(Email, som du har registreret Waool Web TV med)<br>Adgangskode<br>Glemt adgangskode?<br>Log ind | Ny bruger<br>Adagn di Waool Web TV er forbeholdt Waool<br>fiberbreidsmakkunder.<br>Som kunde hos Waool har du adgang til Waool Web TV<br>med Waool Bio og et hav af TV-kanaler, hvis du også har<br>waool TV-pakke.<br>I du endnu ikke registreret, så opret dig som:<br>Ny bruger | Hastighedsgarant<br>Som Wasel kinde fin de<br>hastighedsgarant på din<br>hastighedsgarant på din<br>tisso dit, sløt gik din<br>hastighed her |

Gå ind på waoo.tv på din computer. Første gang du besøger waoo.tv, skal du registrere dig som "Ny bruger" for at få en adgangskode. Adgangskoden skal du have, før du kan logge ind.

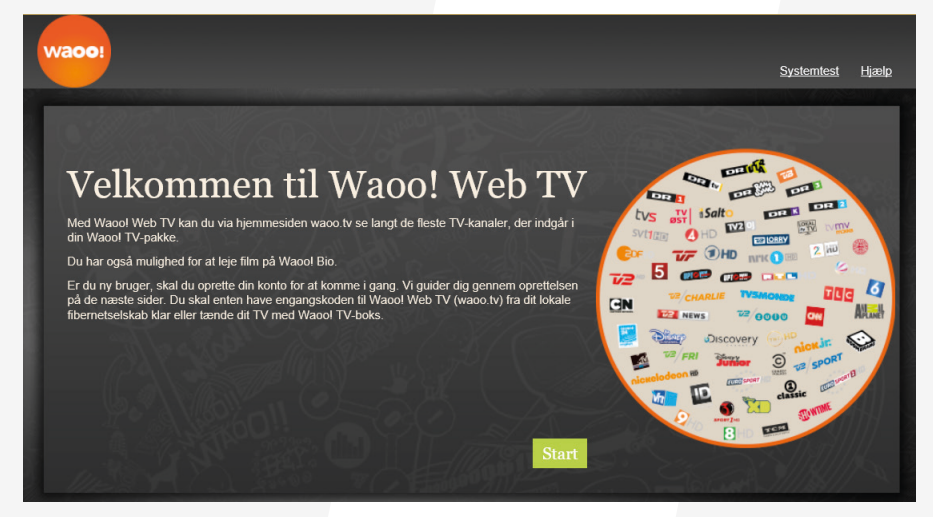

Klik på "Start".

| /2009                                                                                                    | <u>Systemtest Hjælp</u> |
|----------------------------------------------------------------------------------------------------|-------------------------|
| Ker systemitesi ) Hent engangskode ) Oplysninger ) Bekræftelse ) Godkend                                                                                    | Trin 1/5                |
| Systemkrav til Waoo! Web TV                                                                                                    |                         |
| For optimal udnyttelse af Waool Web TV anbefaler vi, at du benytter en computer der er under 4<br>år gammel og kører Windows XP/ Mac OS X 10.2 eller nyere. |                         |
| For at teste din browser og nødvendige programmer, bør du køre en systemtest (bemærk – den<br>åbner i et nyt vindue)                                        | MARCH ARES              |
| Systemtest                                                                                                    |                         |
|                                                                                                    |                         |
|                                                                                                    |                         |
|                                                                                                    |                         |
| Fortsæt                                                                                                    |                         |
|                                                                                                    |                         |

For at sikre dig at din computer lever op til de anbefalede minimumskrav, anbefaler vi, at du kører denne "Systemtest".

Viser systemtesten, at du skal ændre noget, så fortæller den dig også, hvordan du skal gøre det. Systemtesten kontrollerer, om du er på en dansk IP-adresse, og om din computer kan afvikle Waoo Web TV.

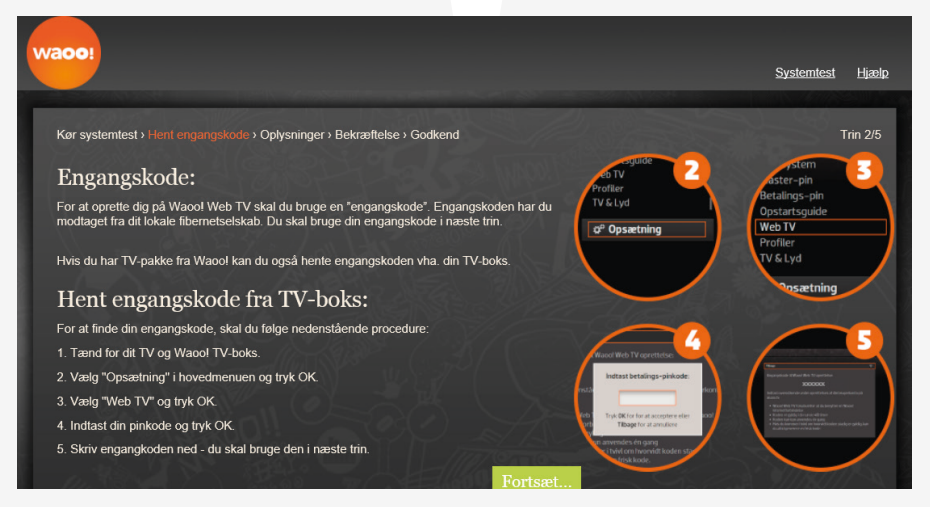

Følg anvisningerne for engangskode.

| /a00!                                  |                                                                            | <u>Systemtest</u> <u>Hjæ</u>                                                         |
|----------------------------------------|----------------------------------------------------------------------------|--------------------------------------------------------------------------------------|
| Kør systemtest › Hent engangskode ›    | Oplysninger > Bekræftelse > Godkend                                        | Trin 3/                                                                              |
| Oplysninger:                           |                                                                            |                                                                                      |
| Engangskode:                           | Engangskoden har du modtaget fra                                           | dit lokale fibernetselskab.                                                          |
| Email adresse:                         | Gentag email adresse:                                                      | Adressen skal være gyldig og du skal kunne besvar<br>den mail vi sender til adressen |
| Vælg adgangskode:                      | Gentag adgangskode:                                                        | Din adgangskode skal minimum indeholde 6 tegn<br>(bogstaver/tal)                     |
| Jeg accepterer <u>Abonnementsvilka</u> | <u>r for Waool.</u><br>Idsbreve via mail om f.eks. nve film i Waool Bio fi | ra Waool eller et af fibernetselskaberne bag Waool . leg har altid                   |
| mulighed for efterfølgende at afmelde  | mig denne service.                                                         | rtsæt                                                                                |

Skriv engangskoden ind i feltet, indtast din email adresse og vælg selv en adgangskode.

Det er nødvendigt at acceptere betingelserne for at fortsætte.

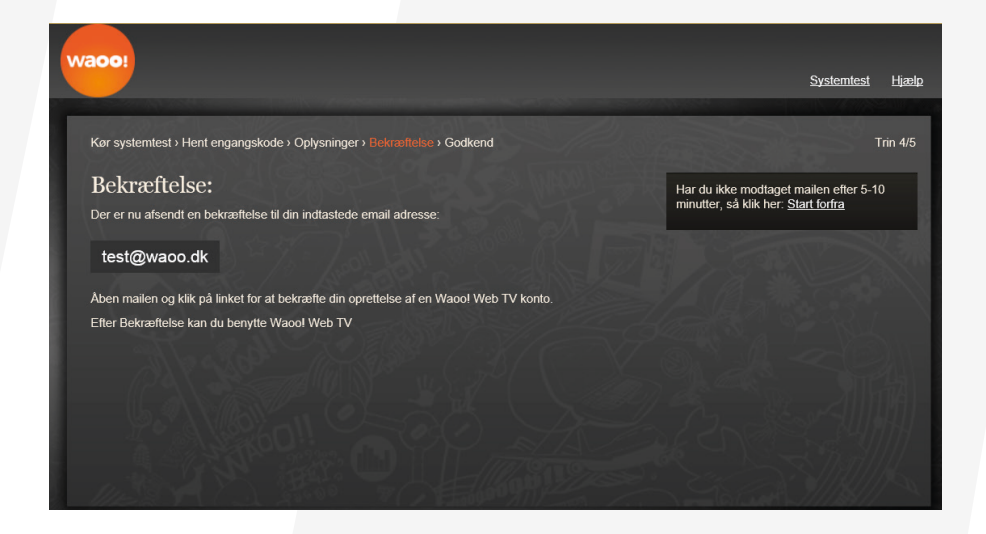

Bekræft emailen du modtager ved at klikke på linket. Dermed har du aktiveret dit Waoo Web TV.

| waco1                                                                                                    |                                                                                                    | <u>Systemtest Hjælp</u>                                                                                              |
|----------------------------------------------------------------------------------------------------|----------------------------------------------------------------------------------------------------|----------------------------------------------------------------------------------------------------|
| Velkommen til W                                                                                                    | aoo! Web TV                                                                                                    | Lej film i Waoo! Bio<br>Du kan leje film online i Waoo<br>Bio, og se dem på din<br>computer ved at klikke <u>her</u> |
| Registreret bruger<br>Brugemavn<br>(Email, som du har registreret Waool Web TV med)<br>Adgangskode<br>Glemt.adgangskode?<br>Log ind | Ny bruger<br>Adgang til Waool Web TV er forbeholdt Waool<br>fiberbredbåndskunder.<br>Som kunde hos Waool har du adgang til Waool Web TV<br>med Waool Bio og et hav af TV-kanaler, hvis du også har<br>en Waool TV-pakke.<br>Er du endnu ikke registeret, så opret dig som:<br>Ny bruger | Hastighedsgaranti<br>Bom Waodi kunde får du<br>hastighedsgaranti på din<br>hvaso die eller tjek din<br>hastighed hør |

Så mangler du bare at logge på Waoo Web TV for at se film og TV på din computer.

Det gør du ved at indtaste din email og din selvvalgte adgangskode og derefter klikke på Log ind.

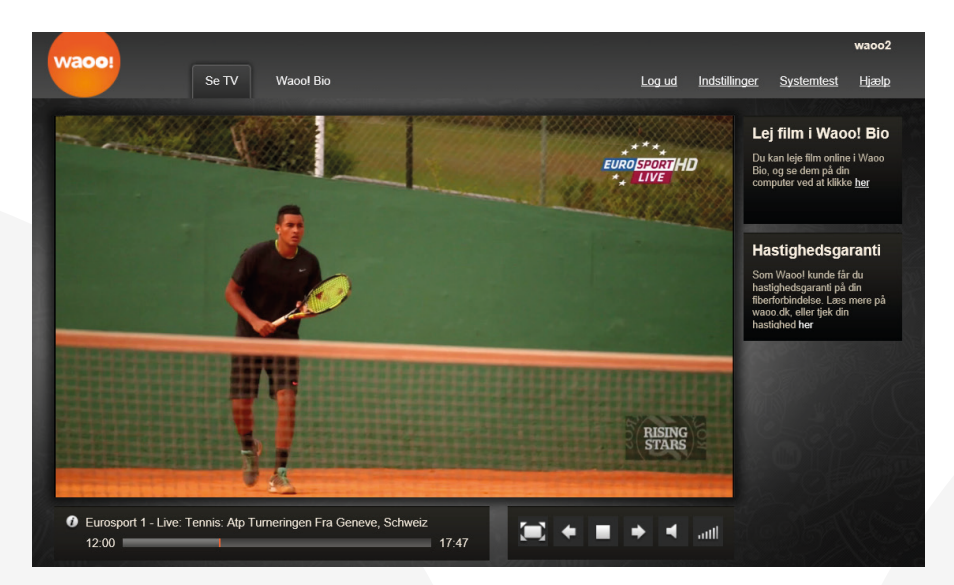

Så er du klar til at benytte Waoo Web TV.

### WAOO WEB TV BETJENINGSGUIDE

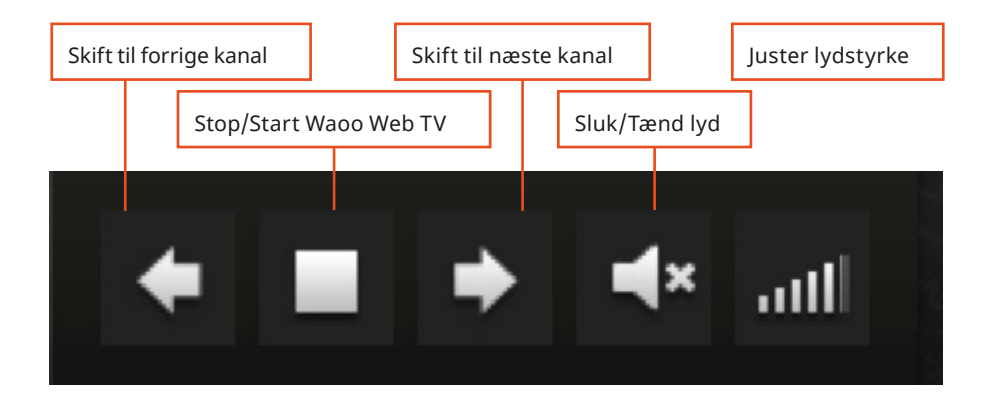

|              |                                                                                                    |                    |       |                      | Ak                                  | tiv kanal       |                   |
|--------------|----------------------------------------------------------------------------------------------------|--------------------|-------|----------------------|-------------------------------------|-----------------|-------------------|
|              | DR 1                                                                                                    | DR Z               | DR 🞆  | DRK                  | DR 3                                | 72              | 🌣 Rediger kanaler |
| Trailerkanal | 72 NEWS                                                                                                    | <sup>™2</sup> /FRI | 4     | <sup>7/2</sup> /8000 | 5                                   | 6               |                   |
| 9            | France<br>24<br>June - Control - Control - | DR                 | CM    | <sup>™2</sup> /sport | еико <mark>5РОП</mark> НD<br>** * * |                 |                   |
| CN           |                                                                                                    | nickelødeon 📾      |       | Vht                  | classic                             | <b>n*k 1</b> id |                   |
| 2 HD         | svt1 🗊                                                                                                    | 💋 HD               | Срено | 🥝 но                 | <b>HD</b>                           | THT             |                   |
| TLC          | UPTO MM-                                                                                                    |                    |       |                      |                                     |                 |                   |

Udvidet kanalinformation

#### Programmer i morgen

| «                      |                                                            |                                      |                                 |                                                             | Тс                                            | ors             | dag,                  | 9. apri                                  | il                               |                               |                                                   |                   |                           |               |                    |   |  |
|------------------------|------------------------------------------------------------|--------------------------------------|---------------------------------|-------------------------------------------------------------|-----------------------------------------------|-----------------|-----------------------|------------------------------------------|----------------------------------|-------------------------------|---------------------------------------------------|-------------------|---------------------------|---------------|--------------------|---|--|
| Kanaler                |                                                            |                                      | 11:00- <mark>1</mark> 2:        | :00                                                         |                                               |                 | 1                     | 2:00-13                                  | 8:00                             | )                             |                                                   |                   | 13:0                      | 0–14:         | 00                 |   |  |
| DR 1                   | Luksu Antikkrejierne med kendisser                         |                                      |                                 |                                                             |                                               | Skatte          | jægerne               |                                          | <b>V</b> ε Αι                    | Iktionsh                      | nuset                                             | Gintber<br>kanten | ntberg på Co              |               | olumbo<br>sker     |   |  |
| DR 2                   | Penge: Hvad Madmagasinet Camilla Pl<br>koster Boller af s  |                                      |                                 | Plum - Tapas i Hairy Bikers: Mors m<br>f stål Frilandshaven |                                               |                 | rs mad                | ad er den bedste R                       |                                  | Retsh                         | l                                                 |                   |                           |               |                    |   |  |
| DR 🞆                   | Ka Ramasja Rosa fra Cirkuslin<br>Club - Rouladegade savsmu |                                      | rkuslivi<br>vsmuld              | Sigurds<br>Bjørnetim                                        |                                               | ırds<br>metime  |                       | lefantva Onko<br>Reje                    |                                  | el Ramasjan<br>e og Mysteriet |                                                   | 1                 | Kære<br>Sebastia          | M<br>an M     | c<br>c             |   |  |
| DRK                    | «                                                          | Her er dit liv                       | - med Otto Brandenburg          |                                                             |                                               | Dad's           | Army                  |                                          | Regnvejr og ingen penge<br>1.del |                               |                                                   | je Der<br>mar     | Der kan Myt<br>man se Ker |               | lyten om<br>ennedy |   |  |
| DR 1                   |                                                            | DR3 Line up Amazing Race Til<br>i li |                                 |                                                             | Tillykke! Du er Blowdown<br>i live! - Mig Dag |                 |                       |                                          |                                  | Sherlock: Farlig<br>leg       |                                                   |                   |                           |               |                    |   |  |
| <del>72</del> /8000    |                                                            | Reba<br>Trouble with                 | Et umage<br>Mother and          | par Et                                                      | umage p<br>ve, Honor &                        | par Desperate I |                       | Desperate Housewives<br>Don't Look at Me |                                  |                               | Desperate Housewives<br>It Wasn't Meant to Happen |                   | Be<br>Hi                  | everly<br>Ils |                    |   |  |
| <sup>™2</sup> /CHARLIE |                                                            | Folk Bjergl                          | Bjerglægen E<br>Qual der Wahl B |                                                             |                                               |                 | ierglæge<br>utsverwar | n<br>ndtschaft                           |                                  |                               |                                                   | Danielle S        | teel - Va                 | erd at        | leve for           |   |  |
| V2 NEWS                |                                                            | Nyhed New                            | s \llev                         | ws                                                          | N N                                           | yheo            | derne og              | 12                                       |                                  | News                          | ٧                                                 | News              |                           | V New         | /S                 | V |  |

#### Log ud af Waoo Web TV

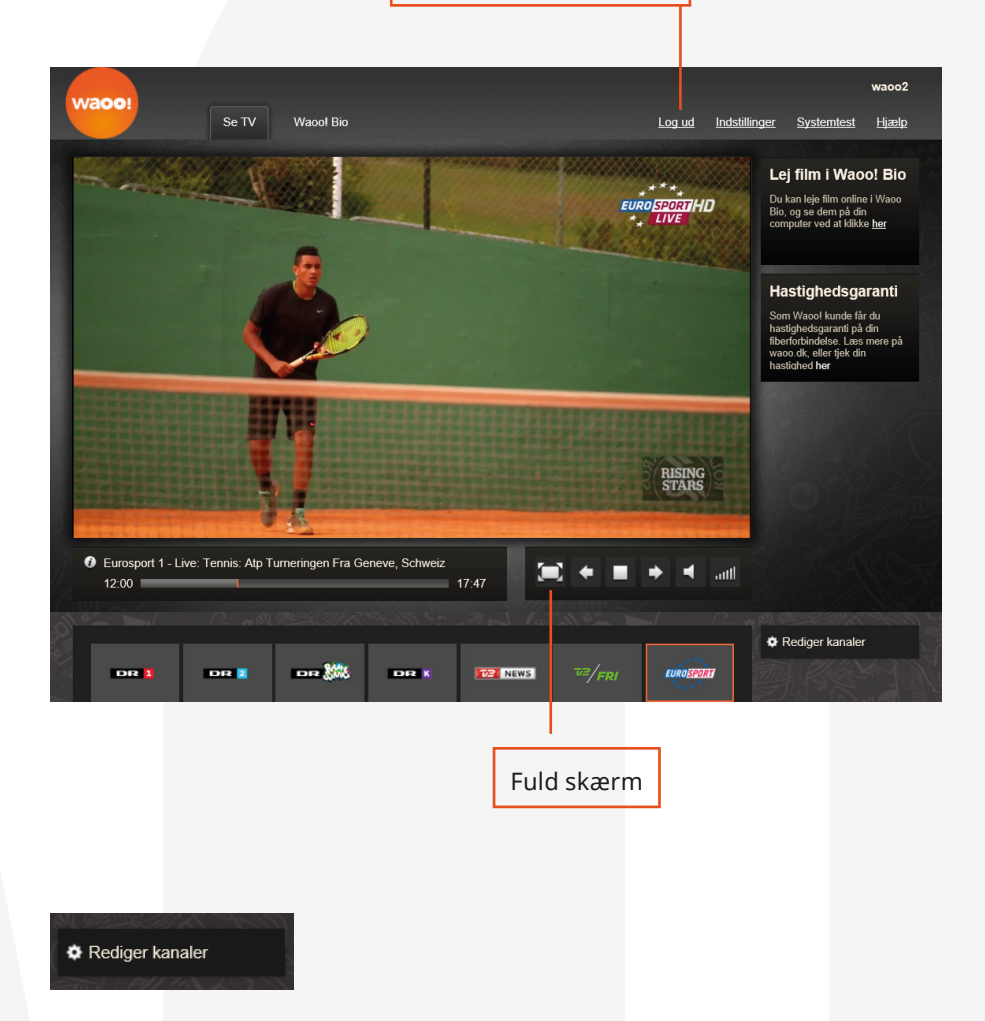

Du kan redigere din favoritliste, ved at trykke på "Rediger kanaler". Træk kanaler frem og tilbage for at ændre placeringen, eller skjul dem ved at flytte dem til den nederste del.

## **GENVEJSTASTER**

- Skift kanal: "Pil højre/venstre"
- Programinformation: "i"
- Mute: "m"
- Stop/Start player: "mellemrumstast"
- Fuld skærm: "dobbeltklik på billedet"
- Forlad fuld skærm: "Escape"

Har du flere spørgsmål til Waoo Web TV, så klik ind på waoo.dk, hvor du finder masser af gode råd og svar.

# WAOO BIO PÅ WAOO WEB TV

Forsiden på Waoo Bio på waoo.tv indeholder en top 10 liste af film, søgefelt og en genreopdeling af filmene.

Lejeperioden på film er som regel 48 timer og inden for lejeperioden, kan I se filmen lige så mange gange I ønsker, men kun på én computer ad gangen. Det vil sige, I ikke kan se filmen samtidigt på forskellige computere i hjemmet, men godt kan se filmen på den ene computer og derefter den anden i samme lejeperiode.

#### Søg film

Vil du søge efter en bestemt titel, så indtast titlen i søgefeltet – så vil tjenesten automatisk komme med forslag til, hvad titlen kunne være, mens du taster. Resultaterne er opdelt i titel, skuespiller og instruktør.

For at få nærmere beskrivelse af en film/detaljer klikker du på den. Ønsker du at se flere film i samme genre, med samme skuespiller eller instruktør, vælger du selv søgningen ved at klikke på den tekst, der er <u>understreget</u> i filmens detaljer. Er der ikke andre titler med samme medvirkende, vil der ikke være noget understreget.

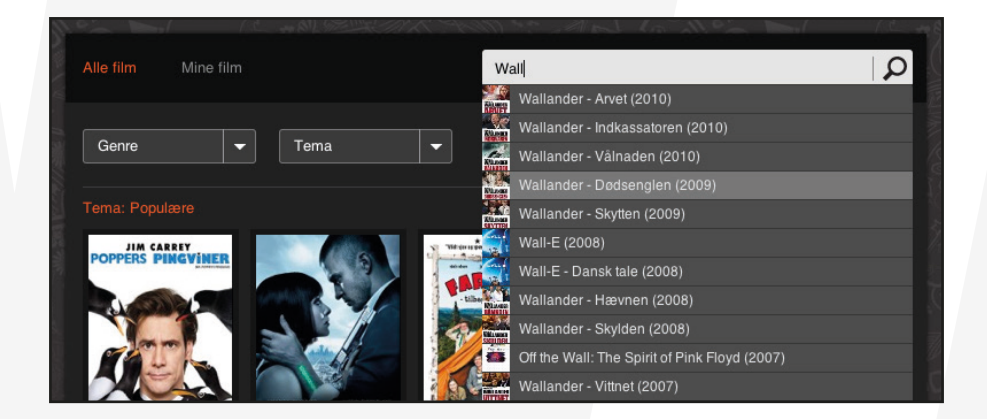

#### **Detaljer**

Detaljer om filmen fortæller om udgivelsesår, handling, skuespillere, og hvem der har instrueret filmen, og hvad det koster at leje den.

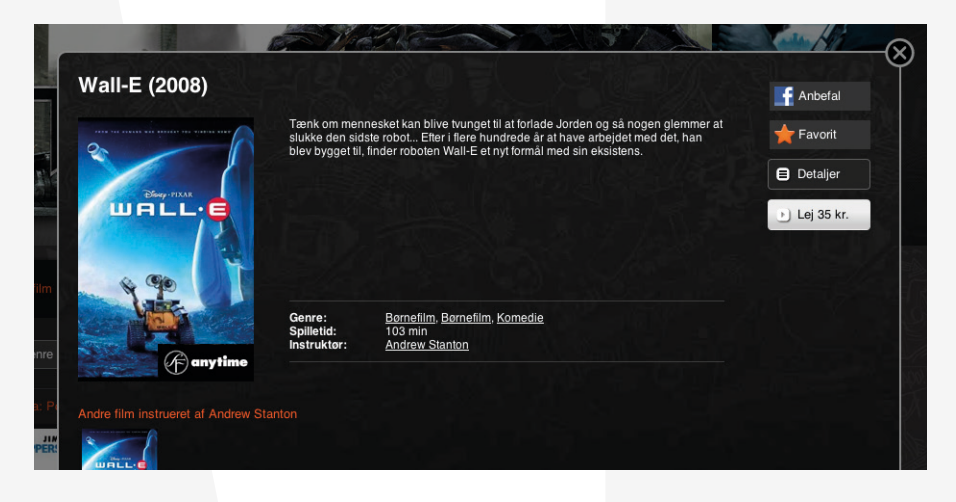

#### **Favoritmarkering**

På alle film er der en stjerne, der kan aktiveres. Det betyder, du har valgt den film som en favorit og kan finde den under "Mine film" og "Favoritter".

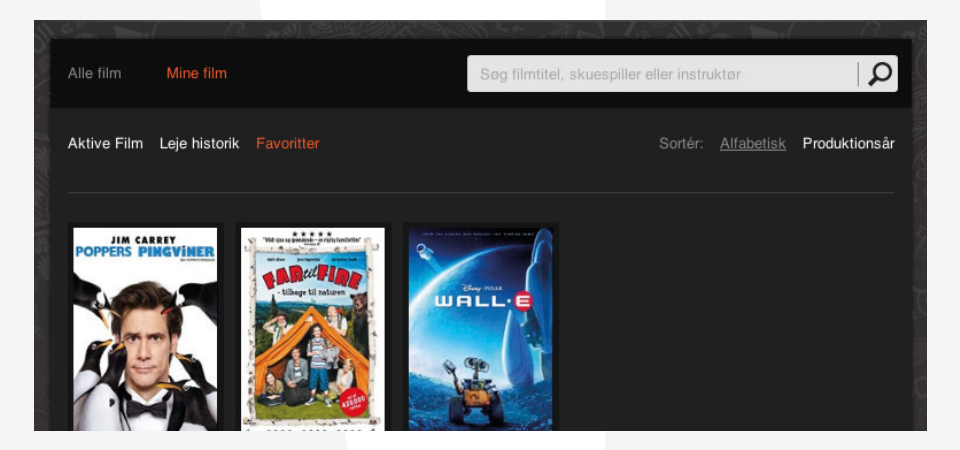

#### Trailer

Er der en trailer til filmen, er knappen "Trailer" vist. Du ser trailere ved at klikke på knappen. Det koster naturligvis ikke noget at se trailers.

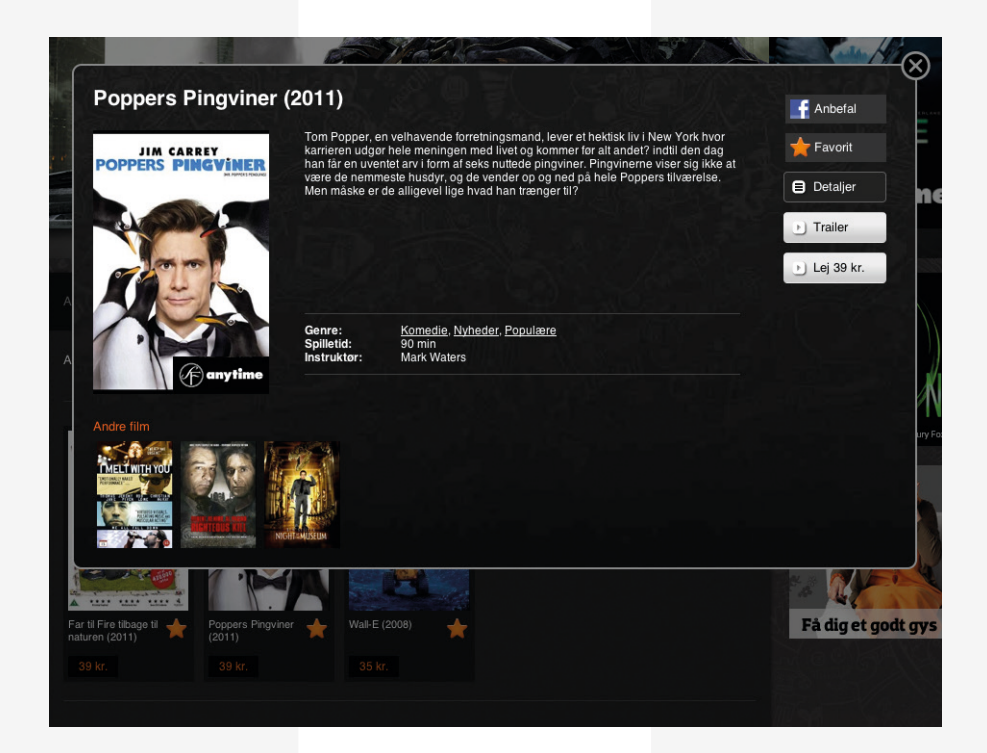

#### Leje af film

Når du har fundet den film, du vil leje, trykker du på knappen "Lej (pris)" hvorefter du skal indtaste din Movie Pinkode – den samme der bruges til at leje film på din TV-boks. Du skal også acceptere betingelserne for waoo.tv. Købet afsluttes ved at trykke "Lej", hvorefter filmen er til rådighed i normalt 48 timer. Filmen starter efter få sekunder.

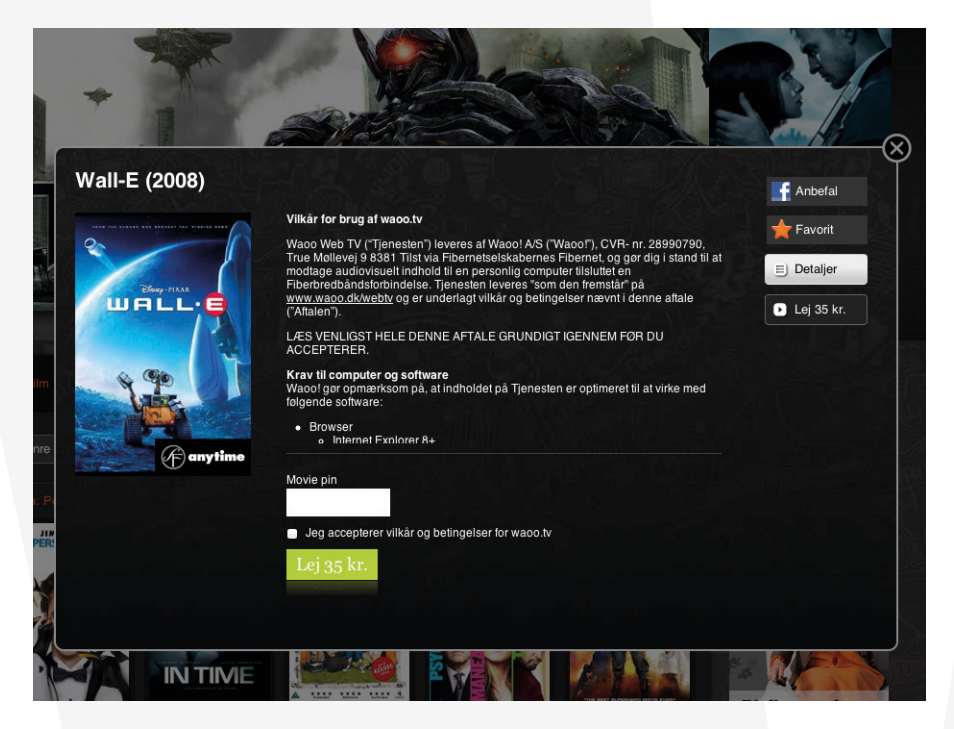

#### **Betaling for filmleje**

Leje af film kommer på din regning for dit Waoo abonnement, præcis som hvis du havde lejet den på din TV-boks.

#### Del med dine venner på Facebook

Brug 'Anbefal' knappen til at anmelde titlen til dine venner på Facebook.

#### **Mine Film**

Under "Mine film" kan du se de film, der er lejet, og hvor lang tid der er tilbage af lejeperioden. Der vil også være en liste over, hvilke film du tidligere har lejet, og hvornår de blev lejet.

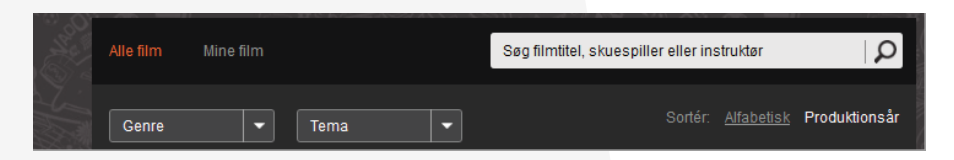

#### **Kontrolknapper**

Du kan pause/stoppe filmen eller spole frem og tilbage på knapperne.

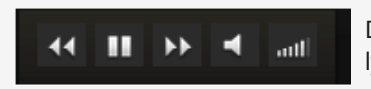

Du kan tænde og slukke for lyden eller justere lydstyrken.

Tidslinjen viser, hvor lang tid af filmen, der er afspillet, og hvor lang tid filmen varer i alt.

Tryk Esc for at komme fra fuldskærm til lille vindue, hvor du kan spole i filmen. Dette gør du ved at trække i den orange knap på tidslinjen, hvorefter filmen fortsætter på det sted, du slipper knappen igen. Tidspunktet, der startes på, kan ses til venstre på tidslinjen.

#### Waoo Web TV og TV-boks

Alle film , som du lejer online i Waoo Bio på din computer, kan også ses på din Waoo TV-boks.

Det er derimod IKKE alle film på Waoo Bio på TV-boksen, der kan ses på waoo.tv (på computeren).

### KONTAKTINFORMATION

#### **Kundeservice**

Tlf: 87 92 55 77 Kundeservice har åbent:

- mandag torsdag kl. 8.00 16.00
- fredag kl. 8.00 15.00

#### Support

Tlf: 70 150 175 Supporten har åbent:

- alle hverdage kl. 8-21
- lørdag, søndag og helligdage kl. 10-16

#### Adresse

AURA Fiber A/S Knudsminde 10 8300 Odder

#### Email

privat.fiber@aura.dk

#### Web

fiber.aura.dk

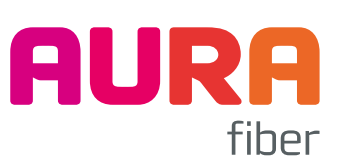